Grupo de Usuários Java http://www.guj.com.br

# netBeans 4.1 primeiros passos

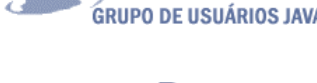

netBeans

# Versão 1.0

### William Silva

Este tutorial tem por finalidade fornecer informações básicas para instalação, configuração e execução dos seus primeiros programas em Java com o netBeans IDE 4.1 em seu sistema operacional.

#### Índice

- Introdução
- netBeans IDE
- Estrutura de diretórios
- Configurando seu ambiente de trabalho
- Criando projetos
- Conectando banco de dados
- Criando Web Project

#### Introdução

Este tutorial é fundamentado em artigos dos profs. Fernando Lozano, Fernando Anselmo, NetBeans IDE Field Guide, e várias informações de evangelistas da linguagem Java e da IDE netBeans, e se propõe a dar uma visão inicial da IDE netBeans e apresentar de agora em diante os primeiros passos para a sua instalação ,configuração e usabilidade do ambiente de desenvolvimento, e da interface gráfica. O ideal é que este material seja utilizado por desenvolvedores, alunos e educadores, pois poderão observar o quanto esta IDE é flexível e colaborativa para o desenvolvimento de projetos entre equipes.

Foi-me requerido um considerável esforço pois estou conhecendo Java e a IDE netBeans a pouco tempo, portanto se houver algum erro de código ou explicação favor me contatarem via e-mail. Não pretendo fazer comparativo ou mostrar qual a melhor IDE para aprendizado o objetivo aqui é aliar o recurso da plataforma Java ao ambiente de desenvolvimento integrado.

Meus agradecimentos ao prof. Fernando Lozano pelo carinho, humildade e paciência. Ao Michael Nascimento meu conterrâneo que numa simples conversa de 05 minutos ao celular me fez ver a linguagem java com mais profundidade.

#### netBeans Platform

O NetBeans Platform, é o runtime das suas aplicações fornecendo uma base sólida para o desenvolvimento de seus projetos e à criação de "modules". Veremos um pequeno resumo dos principais recursos da Platform.

- Interface com o usuário Os menus, barras de ferramentas e outros componentes UI-interfaces de apresentação são fornecidos por esta plataforma.
- Editor Rico em recursos para aplicações visuais Swing ou AWT, para aplicações WEB (Servlets e JSP, JSTL, EJBs), XML com suporte a DTDs e XML Schemas e etc.
- Gerenciamento As views gerenciam a estrutura do seu projeto localmente ou remotamente, podendo também utilizar Projects. CVS, FTP ou base de dados remota.
- \* Cross-Plataform Totalmente escrito em 100% Java, portanto multi-plataforma .
- Wizards ferramentas de gerenciamento de código, criação de templates, etc.

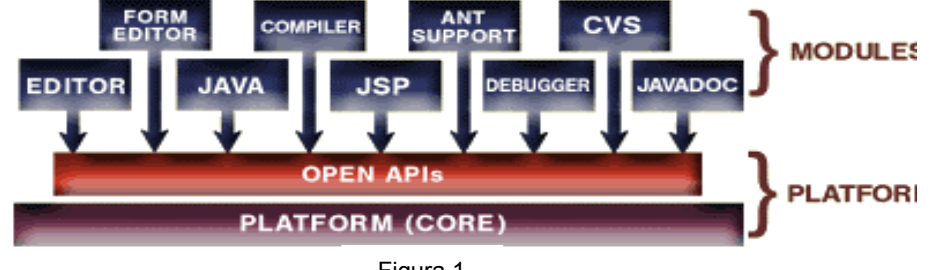

Figura 1

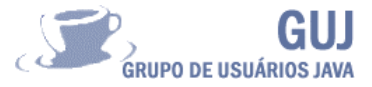

#### netBeans IDE

netBeans IDE é um conjunto de bibliotecas, módulos e APIs. formando um ambiente integrado de desenvolvimento visual possibilitando ao desenvolvedor complilar, debugar, efetuar deploying de suas aplicações .

Podemos destacar os seguintes recursos:

- Debugador e compilador de programas;
- Auto-completar avaçado, depurador de erros, depurador de Servlets;
- Syntax highlighting à XML,HTML,CSS,JSP,IDL;
- Suporta linguagens Java, C, C++;
- ✤ Suporte à XML e HTML, JSP, JSTL, Servlets, etc..;
- Recursos para desenvolvimento EJBs, Web Services;
- Macros de abreviação;
- Total suporte ao ANT e TOMCAT integrado na IDE;
- http Monitor para Monitoramento de suas aplicações WEB;
- Indentação automática de código diponivel,
- Refatoração básica de código Java;
- Suporte a Database, Data view, Connection wizard;
- É possível integrar o módulos e extensões como o Jfluid e J2ME Mobility;
- ✤ Etc.

É um produto open source, 100% Java e possui vários módulos de expansão (modules), que podem ser baixados do próprio site <u>http://www.netbeans.org</u>.

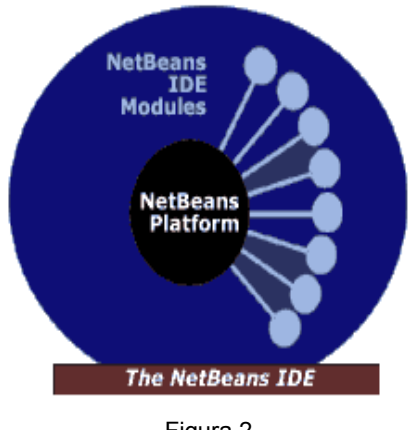

Figura 2

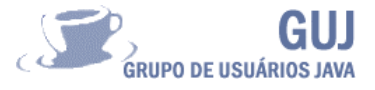

#### Estrutura de diretórios

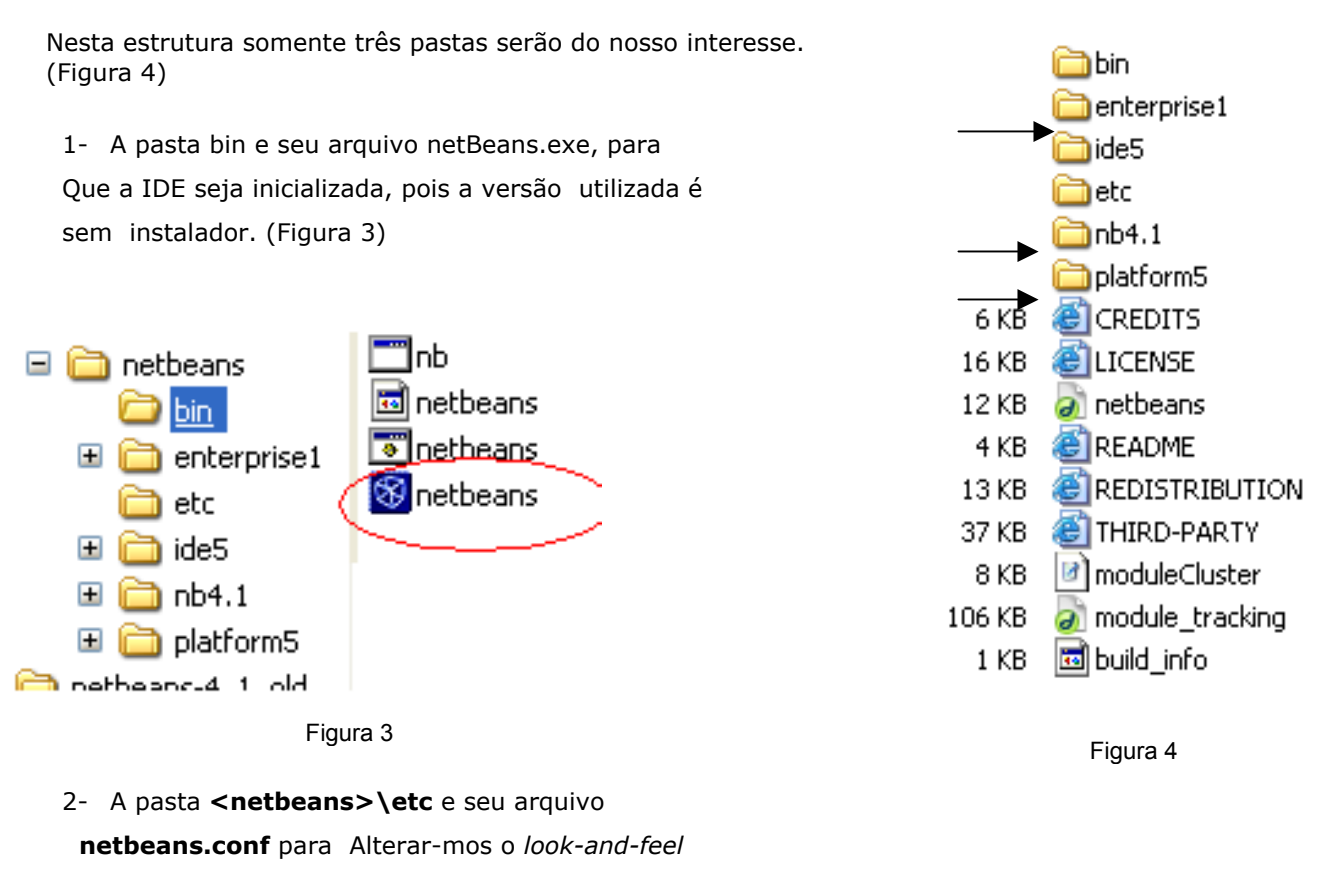

como veremos logo Abaixo. (Figura 4)

3- e a pasta **<netbeans>\nb4.1** e seu arquivo ).

**shortcuts.pdf** que é um pequeno documento com dicas de atalho para aumentar a sua produtividade. (Figura 4)

#### Bate bola

Antes de tudo gostaria de falar do meu ambiente de trabalho particular:

| Tomcat 5.0.28 | C:\Tomcat               |
|---------------|-------------------------|
| SGBD          | Firebird 1.5 + IBExpert |
| SGBD          | Caché                   |
| UML           | Jude UML                |
| NetBeans 4.1  | D:\netbeans4.1          |

02 Micros Server IP- 10

 Server
 IP- 169.254.90.82
 + proxy

 Station
 IP- 169.254.90.81
 + proxy

Com este ambiente posso testar meus projetos feitos no netBeans, principalmente projetos para WEB, onde utilizo o Tomcat 5.5.7 do netBeans e o Tomcat 5.0.28 para teste de desempenho, e deploy de minhas aplicações .

Tenho uma pasta d:/jsdk onde instalo o Java SDK e suas atualizações posteriores, ou seja nunca altero está pasta pois assim não preciso alterar o meu path.

A minha versão do netBeans é sem instalador (netBeans.zip), pois assim isso posso ter a versão 4.0 e a 4.1 sem problemas.

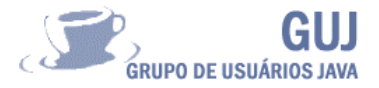

#### Configurando o seu ambiente de trabalho

Para podermos realizar este tutorial preciso instalar:

JSDK – Kit de Desenvolvimento de Software (SDK) **java 2 plataformStandard Edition (J2SE),** o **netBeans** que é necessário para o desenvolvimento de nossas aplicações e o **jdk-1\_5\_0-doc.zip** <u>http://java.sun.com/j2se/1.5.0/download.jsp</u>

#### netBeans JSDK 1.50

O ideal é que vc. baixe a versão "Bundle", pois ela já vem com o JSDK 1.50 + netBeans 4.1. Baixe também os arquivos .doc. , pois eles serão de muita utilidade

**Tomcat** – É o container que usaremos para testar as nossa aplicações WEB. É importante que seja utilizada a versão 5.0.28 ou superior devido ao suporte ao Servlets 2.4 e JSP 2.0. <u>http://jakarta.apache.org/site/binindex.cqi</u>

#### Tomcat

Veja o tutorial do màrcio d'Avila "Tomcat –Instalação e Configuração Básica", no site : http://www.mhavila.com.Br Revista javamagazine edição nº 06 e 18. Sessão de tutoriais do http://guj.com.br

#### <u>Instalando o seu ambiente</u>

- 1- Após a instalação do JSDK, seja ele "blunded " ou instalação típica.
- 2- Configure o Path
- a: No Windows XP
  - 1. Acesse o "meu computador" → propriedades → "avançado"

| ropriedades                      | do sistema                  |                 |                       | ? 🛛             |
|----------------------------------|-----------------------------|-----------------|-----------------------|-----------------|
| Restauraçã                       | io do sistema               | Atualiza        | ções automáticas      | Remoto          |
| Geral                            | Nome do co                  | mputador        | Hardware              | Avançado        |
| Para tirar o r<br>administrado   | náximo proveito o<br>r.     | destas alteraç  | ões, é preciso ter fi | eito logon como |
| Desempen                         | 10                          |                 |                       |                 |
| Efeitos visu<br>memória vi       | iais, agendameni<br>tual    | to de process   | ador, uso de memó     | ria e           |
|                                  |                             |                 |                       | oningurações    |
| Perfis de us<br>Configuraç       | suário<br>ões da área de tr | rabalho relativ | as ao seu logon       |                 |
|                                  |                             |                 | Ca                    | onfigurações    |
| <ul> <li>Inicializaçã</li> </ul> | o e recuperação             |                 |                       |                 |
| Informaçõe<br>depuração          | s sobre inicializa          | ção do sistem   | ia, falha do sistema  | e               |
|                                  |                             |                 | C                     | onfigurações    |
|                                  | ∐ariá                       | veis de ambie   | nte <u>R</u> elatór   | io de erros     |
|                                  |                             |                 |                       |                 |
|                                  |                             | OK              | Cancelar              | Aplicar         |

Figura 5

### Grupo de Usuários Java

http://www.guj.com.br

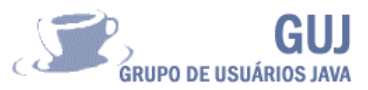

 Pressione o botão "variáveis de ambiente" → "variáveis de sistema", crie uma variável com o nome JAVA\_HOME

| Editar variável de sistema |             |  |
|----------------------------|-------------|--|
| <u>N</u> ome da variável:  | JAVA_HOME   |  |
| <u>V</u> alor da variável: | d:\jdk      |  |
|                            | OK Cancelar |  |

Figura 6

#### Exemplo.: c:\jsdk

3. Edite e variável path e acrescente ao final do texto .: c:\jdk\bin;

| Editar variável de         | sistema ? 🔀                          |
|----------------------------|--------------------------------------|
| <u>N</u> ome da variável:  | Path                                 |
| <u>V</u> alor da variável: | C:\WINDOWS\system32\WBEM;d:\jdk\bin; |
|                            | OK Cancelar                          |

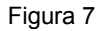

4. No prompt do sistema operacional digite : " Java -version "

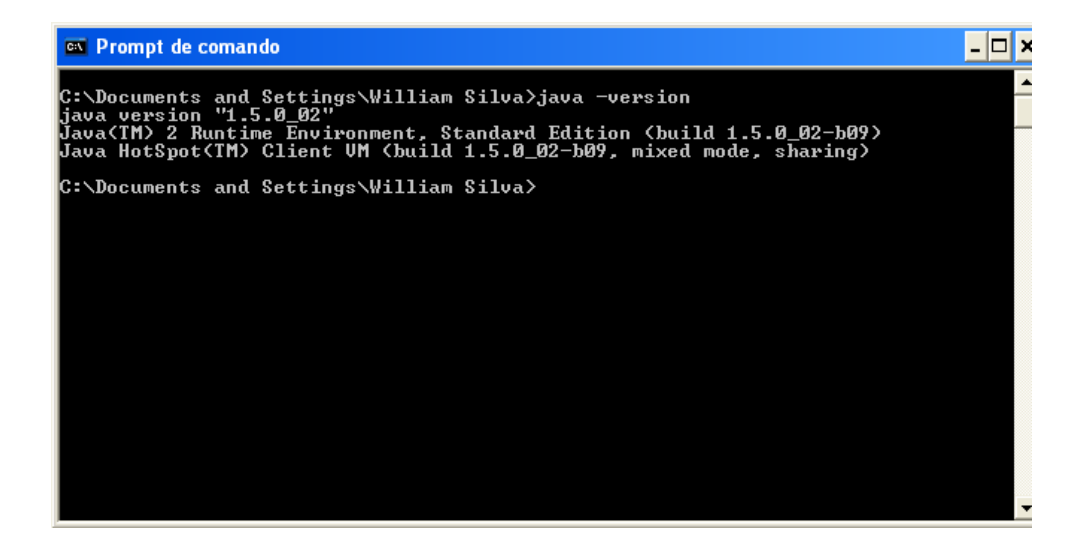

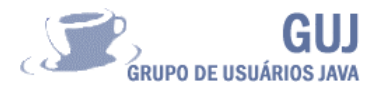

3- Se quiser faça a instação do Tomcat para seus testes, apesar de não ser um requisito imediato .

#### Configurando o seu IDE netBeans

O netBeans, ao ser instalado já pode ser utilizado para criar suas aplicações, mais gosto de fazer algumas configurações básicas tais como:

#### 1 - mudar o look-and-feel:

Na pasta de instalação do netBeans "<netBeans>\netbeans\etc \ netbeans.conf ", edito o arquivo "netbeans.conf " e acrescento a seguinte linha "-laf javax.swing.plaf.metal.MetalLookAndFeel "Ficando assim a minha configuração.:

# \${HOME} will be replaced by JVM user.home system property netbeans\_default\_userdir="\${HOME}/.netbeans/4.1"

# options used by netbeans launcher by default, can be overridden by explicit # command line switches netbeans default options="-J-Xms32m -J-Xmx128m -J-XX:PermSize=32m

netbeans\_default\_options="-J-Xms32m -J-Xmx128m -J-XX:PermSize=32m -J-XX:MaxPermSize=96m -J-Xverify:none -laf javax.swing.plaf.metal.MetalLookAndFeel "

# default location of J2SE JDK, can be overridden by using --jdkhome <dir> switch #netbeans\_jdkhome="/path/to/jdk"

# clusters' paths separated by path.separator (semicolon on Windows, colon on Unices) #netbeans\_extraclusters="/absolute/path/to/cluster1:/absolute/path/to/cluster2"

| Escolher um naveg<br>Com o netBean | gador diferente do Internet Explorer :<br>Is, iniciado vou ao menu Tools →setup wizard → Firefox → Finish. |
|------------------------------------|----------------------------------------------------------------------------------------------------|
| Setup                              | Wizard 🔀                                                                                                   |
|                                    | General NetBeans Settings                                                                                  |
| Settings                           |                                                                                                    |
|                                    | Set general NetBeans settings on this page.                                                                |
|                                    | Window Mode: Compact Windows Mode Separate Windows Mode                                                    |
|                                    |                                                                                                    |
|                                    | Web Browser:                                                                                               |
|                                    | This is the browser that NetBe < Default System Browser> pages. The Swing HTML                             |
|                                    | functionality. Firefox                                                                                     |
|                                    | Swing HTML Browser                                                                                         |
|                                    | Web Proxy:                                                                                                 |
|                                    | O Use System Proxy Settings                                                                                |
|                                    |                                                                                                    |
|                                    | <back next=""> Einish Cancel</back>                                                                        |

Figura 9

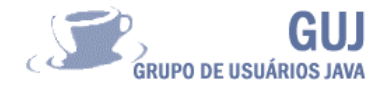

#### 3- Configurar o javadoc para acessar recursos da API :

Com o netBeans, iniciado no menu Tools  $\rightarrow$  Java Platform Manager .

Em seguida no menu Add Zip/Folder , selecione na sua pasta do Java\_home\docs\ jdk-1\_5\_0-doc.zip

| 🕲 Java Platform Manager                       |                                                                                                    | D                                               | 🛞 Add ZIP/Folder                            |      |
|-----------------------------------------------|----------------------------------------------------------------------------------------------------|-------------------------------------------------|---------------------------------------------|------|
| Pjatforms:<br>영 J2SE<br>니 및 JOK 1.5 (Default) | Platform Bame: JDK 1.5 (Default)<br>Platform Folder: Drydk<br>Classes Sources Javadoc<br>Platform Javadoc:<br>Drydk/docs<br>Drydk/docs/glk-1_5_0-doc.zip<br>Drydk/docs/glk-1_5_0-doc.zip<br>Drydk/docs/glk-1_5_0-doc.zip | Add ZIPFolder<br>Remove<br>Move Lp<br>Move Down | Look In: docs                               |      |
| Add Platform Remove                           | ]                                                                                                    | Close Help                                      | Files of Type: Javadoc Add ZIP/Folder Cance | el 📃 |

Figura 10

Figura 11

4-Alterar o tamanho da fonte de seu editor de código :
 No menu Tools →options →editing→editor settings→javaeditor→font size .

#### PS. Posso também selecionar todos os editores e mudar a fonte de uma só vez.

| Options                                                                                                    | 11 | 2 Properties                          | 1.              | Ontions                          | 11          | - Properties                       |                                      |
|----------------------------------------------------------------------------------------------------|----|---------------------------------------|-----------------|----------------------------------|-------------|------------------------------------|--------------------------------------|
| C Options                                                                                                    |    | Abbreviations                         | Abbreviations   | Cotions                          |             | Abbreviations                      | «Different Va                        |
| Building                                                                                                    |    | Code Folding                          | Code Folding    | 2 Ruilding                       |             | Fonts and Colors                   | <different td="" va<=""></different> |
| Ant Settings                                                                                                    |    | Fonts and Colors                      | Fonts & Colors  | Ant Settings                     |             | Font Size                          | 12                                   |
| • 🗇 Editing                                                                                                    |    | Auto Popup Completion Window          | R               | 🗴 🖼 Editing                      | Defen to fe | Indentation Engine                 | -Different V                         |
| e 🗇 XM                                                                                                    |    | Delay of Completion Window Auto Popup | 0               | e- El xM                         | Default to  | rit size for tokens not assigned v | Adue in Ponts and Colors pro         |
| C Appotation Types                                                                                                    |    | Font Size                             | 12              | - Annotation Types               |             | Line Numbers                       |                                      |
| Contraction of the section of the section of t |    | Indentation Engine                    | Java Indentatio | Editor Settings                  |             | Macros                             | <different td="" va<=""></different> |
| h CSS Editor                                                                                                    |    | Key Bindings                          | Key Bindings    | The CSS Editor                   |             | Tab Size                           | 8                                    |
| P2 HTML Editor                                                                                                    |    | Line Numbers                          |                 | P2 HTML Editor                   |             | - Expert                           |                                      |
| 2 Diain Editor                                                                                                    |    | Macros                                | Macros          | 22 Diain Editor                  |             |                                    |                                      |
| 2 Java Editor                                                                                                    | _  | o- Expert                             | 0               | Java Editor                      |             |                                    |                                      |
| ISP Editor                                                                                                    | T  |                                       |                 | 2 JSP Editor                     |             |                                    |                                      |
| Properties Editor                                                                                                    |    |                                       |                 | Properties Editor                |             |                                    |                                      |
| XMI Editor                                                                                                    |    |                                       |                 | Null Editor                      |             |                                    |                                      |
| DTD Editor                                                                                                    |    |                                       |                 | DTD Editor                       |             |                                    |                                      |
| Indentation Engines                                                                                                    |    |                                       |                 | C M Indentation Engines          |             |                                    |                                      |
| Form Editor Settings                                                                                                    |    |                                       |                 | Englishing                       |             |                                    |                                      |
| Reans Dronerty                                                                                                    |    |                                       | -               | Beans Property                   |             |                                    |                                      |
| Internationalization                                                                                                    |    |                                       |                 | linternationalization            |             |                                    |                                      |
| - B Java Sources                                                                                                    |    |                                       |                 | <ul> <li>Iava Sources</li> </ul> |             |                                    |                                      |
| To Do Settings                                                                                                    |    |                                       |                 | To Do Settings                   |             |                                    |                                      |
| (                                                                                                    |    |                                       |                 | 1                                |             |                                    |                                      |

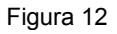

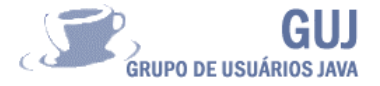

#### 5--Alterar o JSDK

Clique com o botão direito do mouse no seu projeto  $\Rightarrow$  Properties  $\Rightarrow$  Sources  $\Rightarrow$  Source Level .

| S NetBeans IDE 4.1 - Java_Deitel                                                                                                    | Project Properties - Java_Deitel |
|----------------------------------------------------------------------------------------------------|----------------------------------|
| Elle Edit View Build Run Refactor Versioning Iools Window Help                                                                                                    | Coloradia                        |
| Image: Section of the section of the section of th | Categories:                      |
| Output                                                                                                    | Source Levet 1.5                 |
| Figure 14                                                                                                    | Figura 15                        |

Figura 14

6- Instalar novas bibliotecas no seu class path de projeto:

No menu Tools  $\rightarrow$  Library Manager  $\rightarrow$  New Library , de um nome para suas bibliotecas.

Normalmente instalo minhas bibliotecas na pasta do próprio netBeans = <netBeans>\JSF\ meus \*.jars . ou <netBeans>\hibernate\ meus \*.jars etc..., É somente uma sugestão.

| 😵 New Libra           | гу 🔀              |
|-----------------------|-------------------|
| Library <u>N</u> ame: | Tiles             |
| Library <u>T</u> ype: | Class Libraries 💌 |
|                       |                   |
|                       | OK Cancel         |

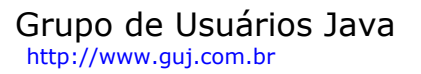

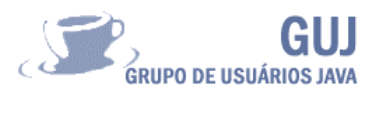

Após criar minha pasta de bibliotecas seleciono o botão  $\rightarrow$  Add Jar/Folder . E seleciono a pasta onde eu salvei os meus \*. Jars

Obs. Posso selecionar todos os \*. jars de uma só vez. (Figura 18)

| Libraries:         | Library Name: Tiles<br>Classpath Sources Javadoc |                   |
|--------------------|--------------------------------------------------|-------------------|
| - 🗃 jstl11         |                                                  | Add JAR/Folder    |
| B Junit            |                                                  | Remove            |
|                    |                                                  | Move Up           |
|                    |                                                  | Move <u>D</u> own |
|                    |                                                  |                   |
| New Library Remove |                                                  |                   |
|                    |                                                  | OK Cancel Help    |

Figura 17

| 🕲 Browse JAR/Folder 🛛 🔀                                                                                                    |
|----------------------------------------------------------------------------------------------------|
| Look In: 📑 jsf-lib 🔽 🖬 🛱 🖬 📴 🔡 🔚                                                                                                    |
| docs jstl.jar   commons-beanutils.jar standard.jar   commons-collections.jar   commons-digester.jar   commons-logging.jar   jsf-api.jar   jsf-impl.jar                                                                  |
| File Name:       -digester.jar" "commons-logging.jar" "jsf-api.jar" "jsf-impl.jar" "jsfl.jar" "standard.jar"         Files of Type:       Classpath Entry (folder, ZIP or JAR file)         Add JAR/Folder       Cancel |

Figura 18

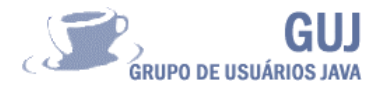

#### 7- Instalando novos modulos

Existe duas maneiras de instalar novos módulos na sua IDE:

• Estando conectado na internet : →Tools → Update Center → Next , Será feita uma conexão com o servidor e em seguida aparecerá uma tela com vários módulos é só escolher e instalar.

Poderá também ser feita uma conexão via proxy, mais para isso deve ser feita uma pequena configuração.

| 🖀 Update Center Withord                                                                            |                                                                                                    |                                                                                                    |        |
|----------------------------------------------------------------------------------------------------|----------------------------------------------------------------------------------------------------|----------------------------------------------------------------------------------------------------|--------|
| Scient Location of Modules     Scient Rodules to Autor                                             | Solari Landon of Madales<br>Solari For This for Arabide Laddes and Sev Mesides                                                                                                    |                                                                                                    |        |
| Coveringetificializes and Check<br>Depth Digitations     View Certification and Install<br>Modules | Select Under Gertencich connect.  Sochet Center  Performen Update Center  Principarts Update Center  Performen Update Center  Performen Update Center Fore  Performen Update Center Fore Performen Update Center Fore  Performen Update Center Fore Performen Update Center Fore Performen Update Performen Update Center Fore Performen Update Performen Update Performen Update Performen Update Performen Update Performen Update Performen Update Performen Update Performen Update Performen Update Performen Update Performen Update Performen Update Performen Update Performen Upda | <ul> <li>Proxy Configuration</li> <li>No Proxy</li> <li>Use System Proxy Settings</li> <li>Use HTTP Proxy</li> <li>Proxy Host: 169.254.90.81</li> </ul> | ×      |
| <u>NS</u>                                                                                          | C) (exted Manually Deventorated Modules (inter Files)                                                                                                    | Proxy Port: 3128                                                                                                    | Cancel |
|                                                                                                    | <ul> <li>Hand &gt; Epinity</li> </ul>                                                                                                    |                                                                                                    |        |

Figura 19

Figura 20

 Há casos em que os módulos são de outros fornecedores assim após efetuarmos download do mesmo em nosso computador devemos executar os seguintes passos:

→Tools → Update Center → selecionar o item << Install Manually dowloaded Modules (.nbm Files) →Next → Add , localizar a pasta onde você colocou o arquivo \*.nbm referente ao seu módulo escolhido e OK. (Figura 22)

| 🚳 Update Center Wiza                                                                                                    | rd 🛛 🕑                                                                                                    |                                                                                                    |
|----------------------------------------------------------------------------------------------------|----------------------------------------------------------------------------------------------------|----------------------------------------------------------------------------------------------------|
|                                                                                                    | Select Location of Modules                                                                                                    | Select Directory or .nbm Files                                                                                          |
| et Location of Modules<br>t Modules to Install<br>niload Modules and Check<br>4 Signatures<br>/ Certificates and Install<br>des | Gheck the Web for Available Updates and New Modules.      Select Update Certer:      Update Center      MetBeans Update Center      MetBeans Update Center      MetBeans Update Center      MetBeans Update Center      Deroxy Configuration      To initiate connection to the Update Center server, click Next. | Look (r: MAXTOR (F:)                                                                                                    |
|                                                                                                    | Install Manually Downloaded Modules (nbm Files)                                                                                                    | File Name:     com-bluemarsh-sysfs-1.nbm       Files of Type:     Module distribution files (*.nbm)       OK     Cancel |
|                                                                                                    | < Back Next > Einish Cancel                                                                                                    |                                                                                                    |

Figura 21

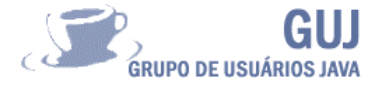

## Primeiro projeto

Ao ser iniciado o netBeans apresenta a seguinte tela .

| 😵 NetBeans IDE 4.1                                                 |                                                |                            |
|--------------------------------------------------------------------|------------------------------------------------|----------------------------|
| <u>File Edit ⊻iew Build R</u> un Ref <u>a</u> ctor Ver <u>s</u> io | ning <u>T</u> ools <u>Wi</u> ndow <u>H</u> elp |                            |
| 43,5/45,6MB                                                        |                                                |                            |
| Files Projects I Runtime                                           | Welcome ×                                      |                            |
|                                                                    |                                                |                            |
| Navigator 1                                                        | netBe                                          | ans IDE 4.1                |
| <no class="" java="" selected=""></no>                             | New Droject                                    | Samulo Droject             |
|                                                                    | Quick Start Guide                              | J2ME Support Download Page |
| HTTP Monitor                                                       | Search Results                                 | Usages                     |
| le te te te                                                        | Request Cookies Session Context Cli            | ent and Server Headers     |
| All Records                                                        |                                                |                            |
| 🗠 🛅 Current Records                                                |                                                |                            |
| 🖕 🛅 Saved Records                                                  |                                                |                            |

Figura 23

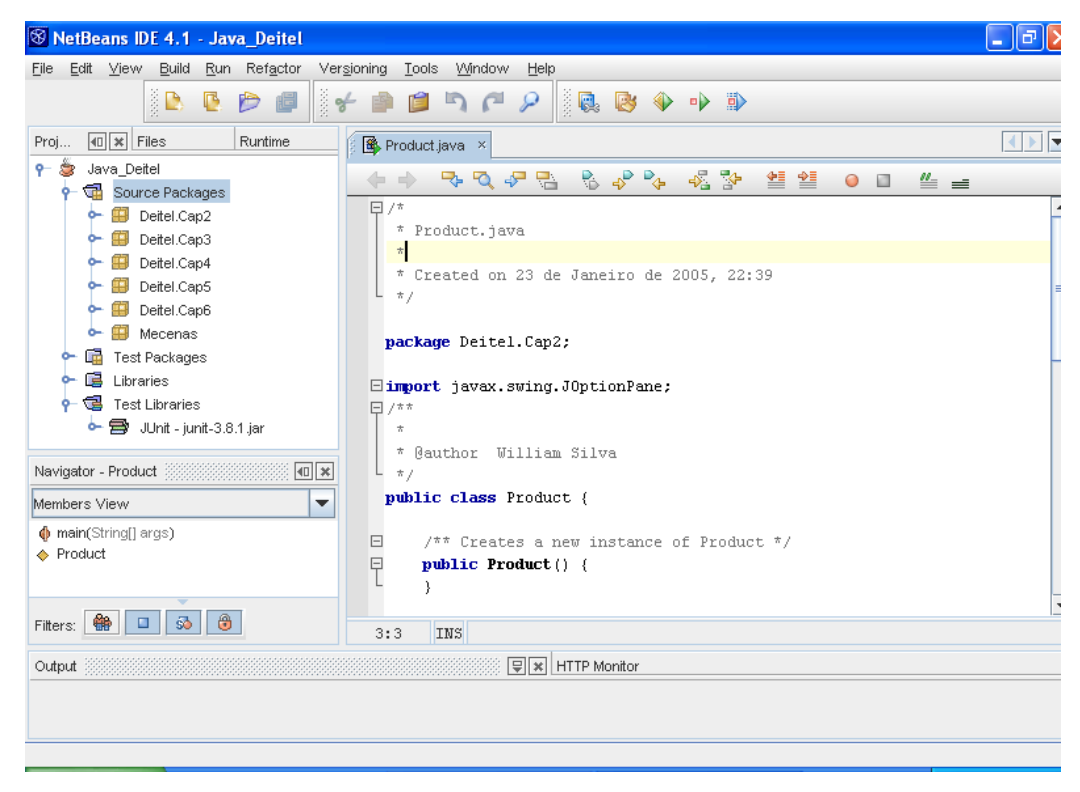

1

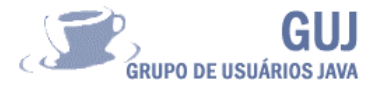

1- No menu file  $\rightarrow$  new project.

Será apresentada a tela de new project onde podemos definir qual template e projeto usaremos. *(Figura 25)* 

- o General
- o WEB
- o Enterprise
- Samples
- 0

o nosso foco inicial será no template general → Java application, pois com ele poderemos criar a nossa classe Java que automaticamente criará o método main class.

| teps           | Choose Project                                                                                                    |                                                                                                    |  |  |
|----------------|----------------------------------------------------------------------------------------------------|----------------------------------------------------------------------------------------------------|--|--|
| Choose Project | Categories:<br>General<br>Categories:<br>Veb<br>Categories:<br>Categories:<br>Cate | Projects:<br>Java Application<br>Java Class Library<br>Java Project with Existing Sources<br>Java Project with Existing Ant Script |  |  |
|                | Description:<br>Creates a new J2SE application in a<br>the project. Standard projects use an ID<br>project.                                                                                                    | standard IDE project. You can also generate a main class in<br>E-generated Ant build script to build, run, and debug your          |  |  |
|                |                                                                                                    |                                                                                                    |  |  |

Figura 25

- 1- Escolhemos o tipo de aplicação;
- 1.2 Nome e localização de nosso projeto;
- 1.3 Finish;

Podemos observar que foi criado um projeto com o nome de HelloWorld. Com uma estrutura de package "com.mydomain.olaGuj", sera feito um " **scanning project classpaths**" para habilitar o auto completar e algumas features.

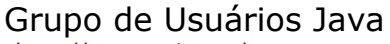

http://www.guj.com.br

| 52 | )    |          | G   | UJ   |
|----|------|----------|-----|------|
| G  | RUPO | DE USUÁR | 10S | JAVA |

| teps             | Name and Locat            | lion                     |
|------------------|---------------------------|--------------------------|
| . Choose Project | Project <u>N</u> ame:     | olaGuj                   |
|                  | Project Location:         | D:VDev Browse            |
|                  | Project Fol <u>d</u> er:  | D: \Dev\olaGuj           |
|                  | Set as Main Pr            | roject                   |
|                  | 🛛 🗹 <u>C</u> reate Main C | lass com.mydomain.olaGuj |
|                  |                           |                          |
|                  |                           |                          |
|                  |                           |                          |
|                  |                           |                          |
|                  |                           |                          |
|                  |                           |                          |
|                  |                           |                          |
|                  |                           |                          |

Figura 26

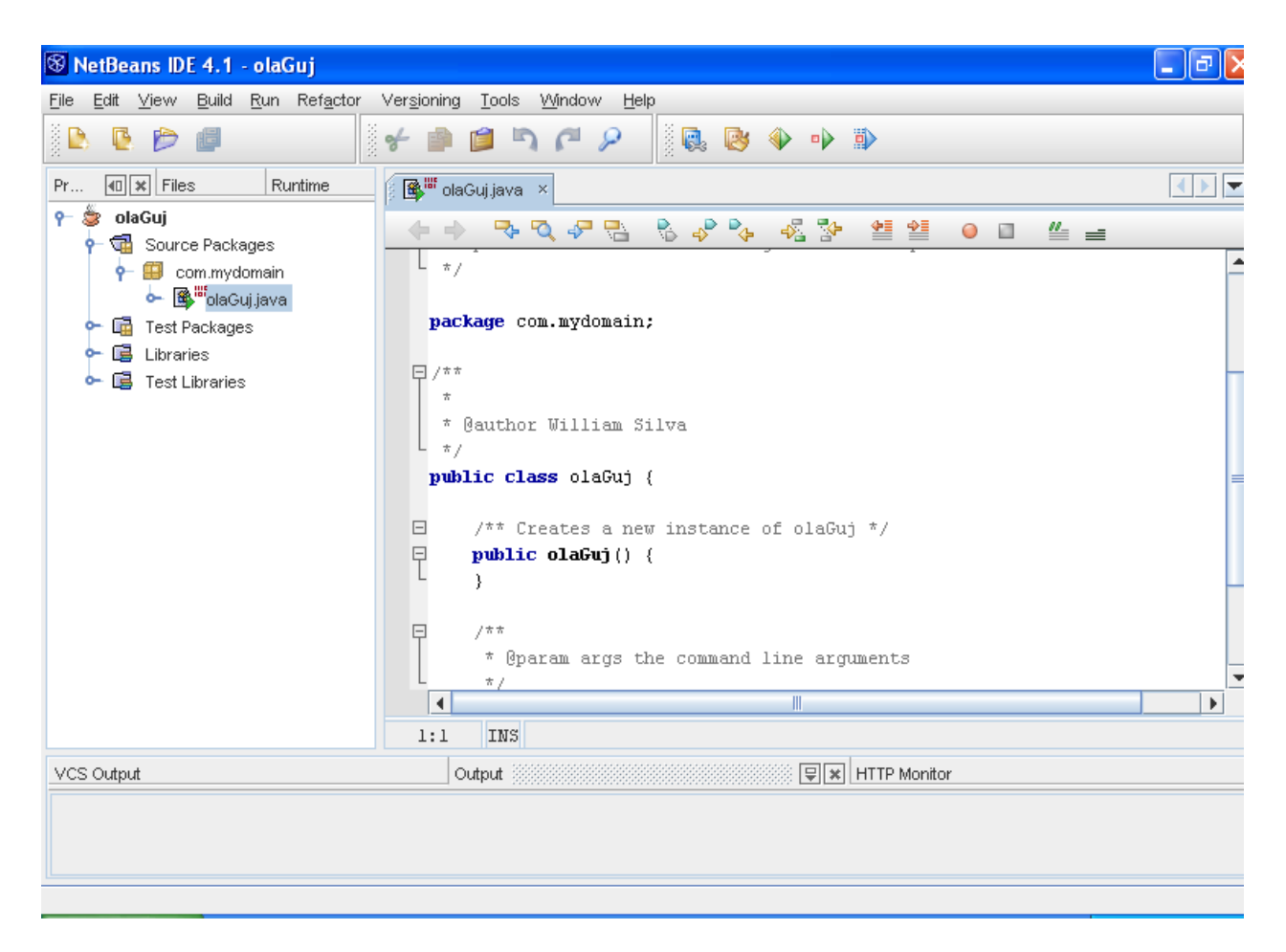

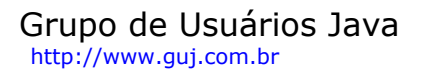

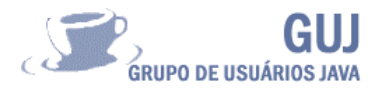

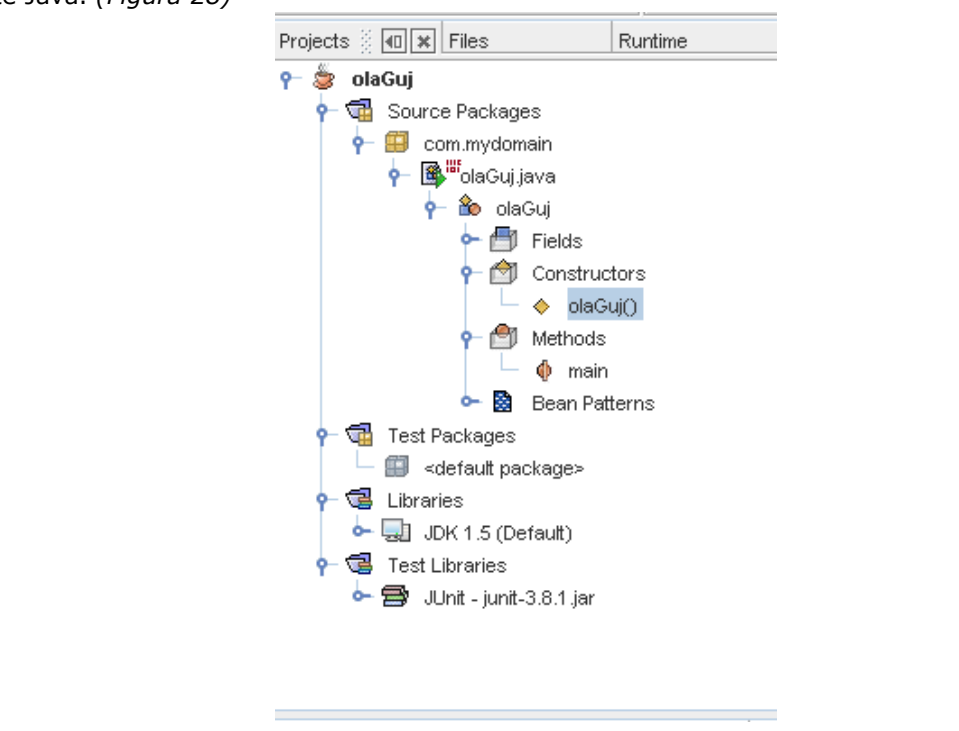

Se observarmos a área de projeto, com seus nodes expandidos, veremos toda a estrutura de um pacote Java. (*Figura 28*)

Figura 28

A área de codificação já deixa espaço para que o nosso código seja complementado:

"TODO code application logic here " e digitamos " System.out.println ("Olá netBeans IDE"); "

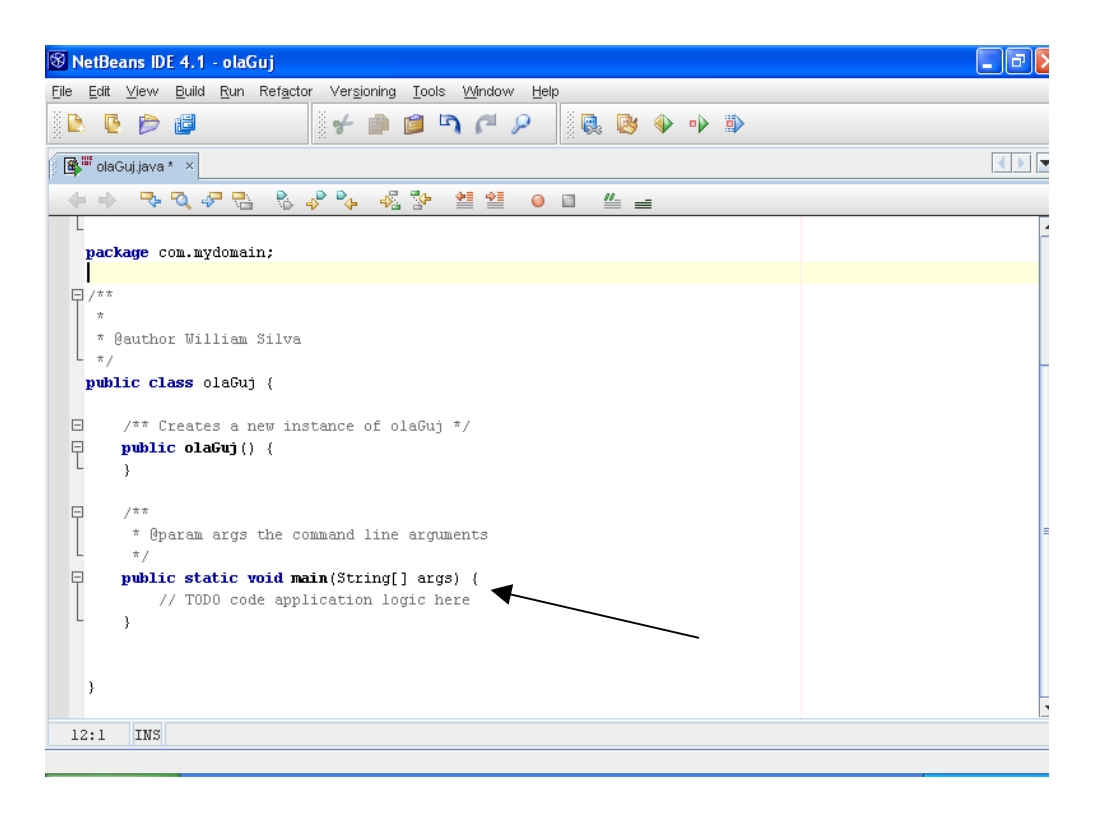

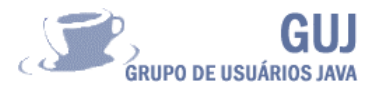

Conforme formos digitando o nosso código podemos fazer uso do auto completar utilizando as teclas :

```
Ctrl + space ou do "Java Editor Abbreviations" = sout + space .
```

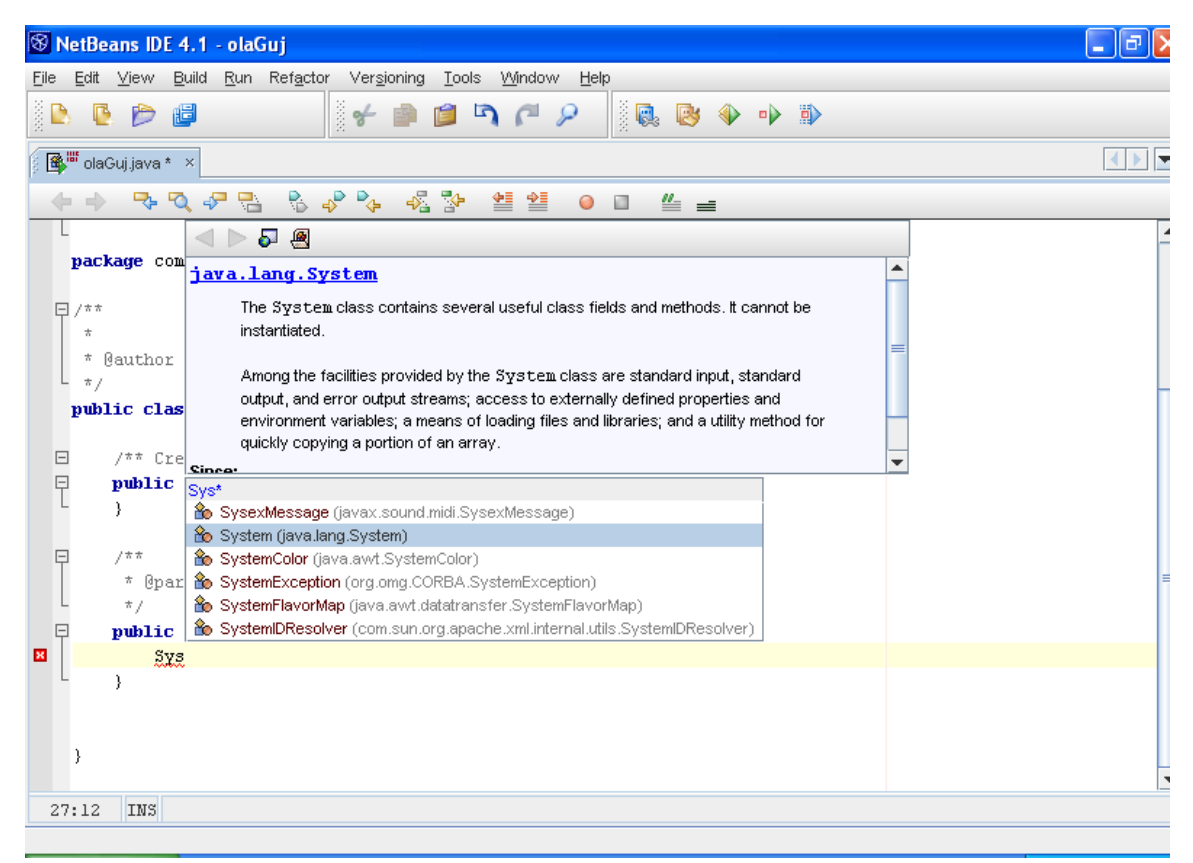

Figura 30

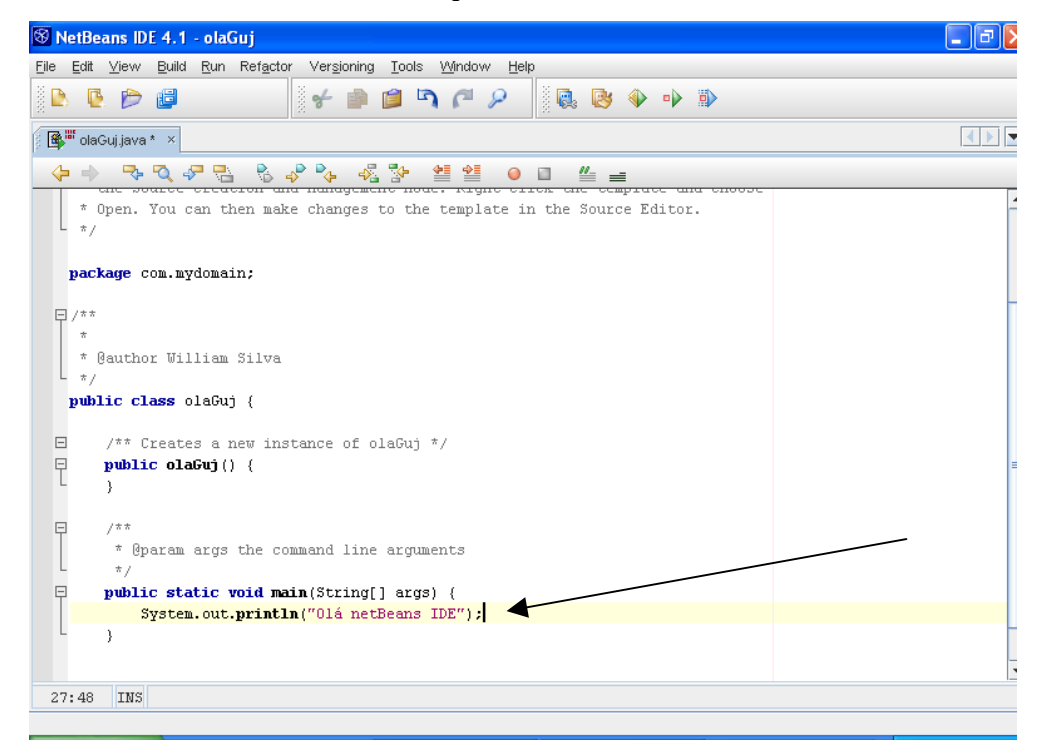

Figura 31

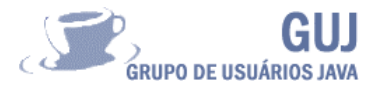

Salvamos nosso projeto com Ctrl+S;

Executando nosso projeto Shift+F6 ou F6;

Obs.Podemos observar na Output window o script do Ant e a mensagem "Olá netBeans IDE ".(*Figura 32*)

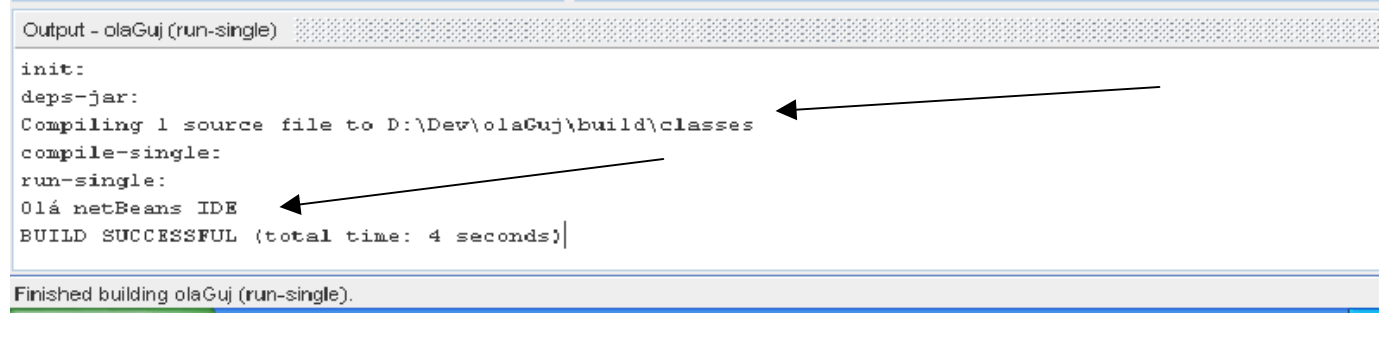

Figura 32

#### Criando seu projeto

Clicando com o botão do mouse sobre seu pakage "**com.mydomain**" →New →Java MainClas e para nome de projeto "Welcome4". Apague todo o código pré-criado e digite o código abaixo, e análise o comportamento do netBeans IDE, percorra os menus, a arvore de projetos, clique com o botão do lado direito do seu mouse nos nodes do seu projeto analise o menu drop-dow apresentado, enfim explore a sua IDE . Para compilar pressione F6.

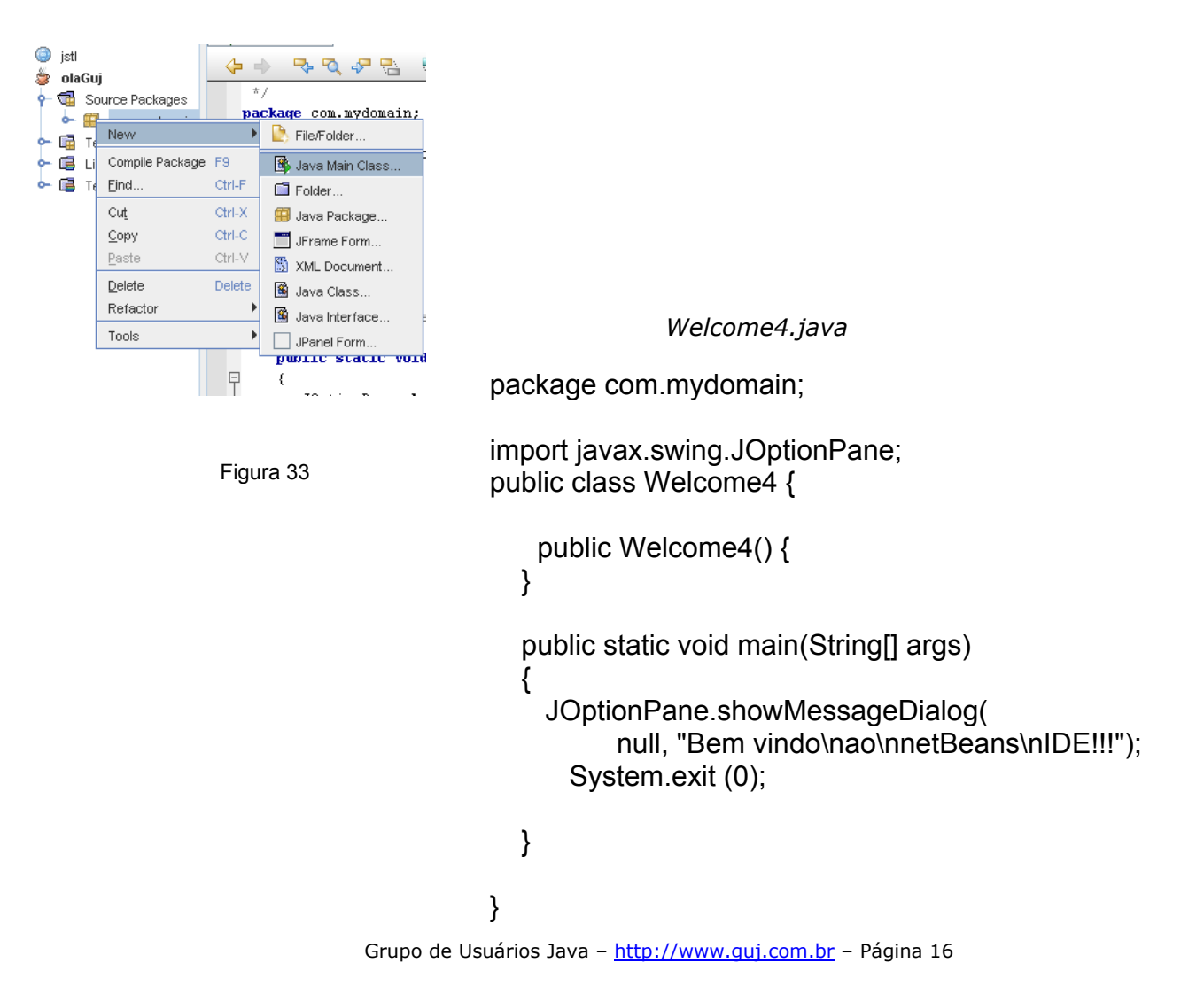

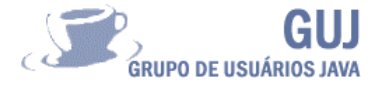

#### Editor de códigos

Com editor de código do netBeans você ira criar e gerar seus códigos de projetos. Ele trabalha com diferentes formas e estruturas de arquivos sendo ela Java, JSP, JSTL, XML, HTML, DTDs, Proprierties, etc. Além de possuir um perfeito editor visual para criação de form Swing e AWT permitindo utilizar as GUI Templates como Jpanel, Jframe entre outros.

| jsp 🗗 error2.jsp × 🗗 fontes.jsp × 🗃                                                                                                    | hoje.jsp × 🗃 index.jsp × 🗗 mundo.jsp ×                                                                                                    | 🔊 n   | ome.js া 🕨 🔽                                        |
|----------------------------------------------------------------------------------------------------|----------------------------------------------------------------------------------------------------|-------|-----------------------------------------------------|
|                                                                                                    | 42 20 0 □                                                                                                    |       |                                                     |
| Dicas<br>Com vários arquivos de projeto aberto,<br>escolher a sua aba de projeto. Selecione o item<br>e pressione Shift+F1.<br>No menu View → Documentation Índices<br>documentação de APIs. (Figura 36)<br>Use a documentação on-line do netBeans o                                                                                                    | , utilize a barra de navegação para<br>n "import" do código welcome4.java<br>, selecione um item e navegue pela<br>em Help→ Help_Contents (Figura 36)                                                                                                    | F     | igura 34                                            |
|                                                                                                    | < 🗗 mundojsp × 🗗                                                                                                    | ) nom | e.js ()<br>capitais2.jsp                            |
|                                                                                                    | -<br>1/core" %><br>tl/functions" %><br>Figura 35                                                                                                    |       | cores.jsp<br>error.jsp<br>error2.jsp<br>fontes.jsp  |
| So NetBeans lofe 4.1         Ele Edit View Build Run Refactor Versioning Iools Window Help         Image: Image: Im                                                                                  |                                                                                                    |       | hoje.jsp<br>index.jsp<br>mundo.jsp                  |
| Ruft     Imagrams     Imagrams     Imagra                                                                                                    | Projective     Image: Constraint of the sector of the sector |       | nome.jsp<br>nome2.jsp<br>OlaGuj.java<br>taglibs.jsp |
| Test Libraries t aGuj Source Packages Test Packages Test | JComboBox     Pre-Init Code     Post-Init Code     Post-Init Code     Serialize To     Anagra     Custom Creati     JPanel     JTabbedPane     JScrollBar     JScrollPane                                                                                                    | 8     | Welcome4.java                                       |
| scrambledWord [JT guessLabel [JLabel] guessedWord [JTe www feedbackLabel [JLa                                                                                                    | I JPopupMenu<br>I JPopupMenu<br>I JPogressBar<br>I I I I I I I I I I I I I I I I I I I                                                                                                     |       |                                                     |

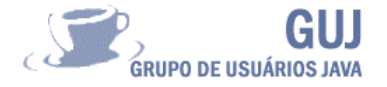

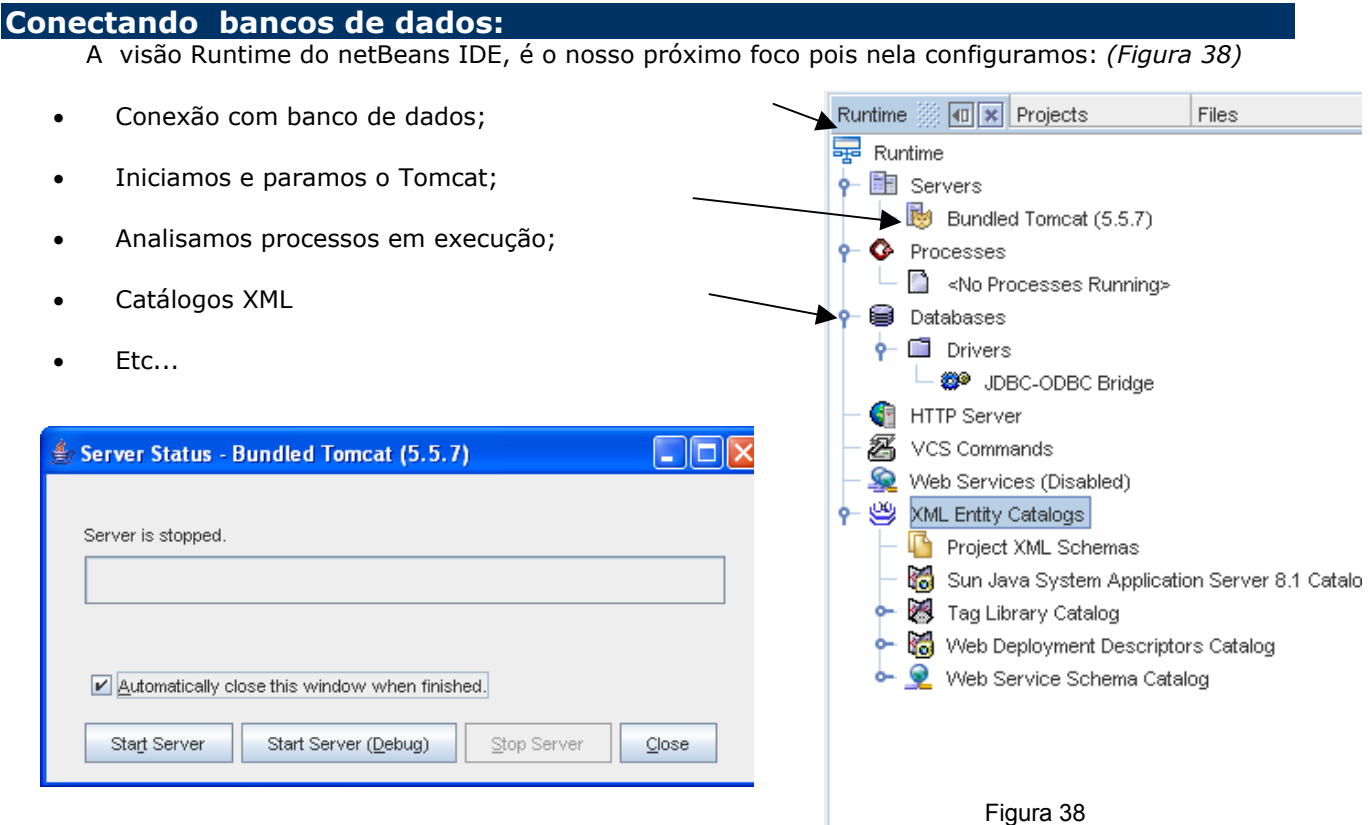

Figura 37

Antes de criarmos nossa fonte de dados, é preciso copiar as classes dos drivers JDBC (FirebirdSQL-1.5.5JDK\_1.3) para uma pasta de nossa escolha . (Figura 39)

| <u>Arquivo Editar E</u> | i⊻ibir      | Eavoritos Ferramentas | Aj <u>u</u> da |         |                     |                   |   |
|-------------------------|-------------|-----------------------|----------------|---------|---------------------|-------------------|---|
| 3 - 🕤 -                 | ۵           | • 💷 🥱 🔎               |                |         |                     |                   |   |
| 🕴 Endereço 🛅 D:\netb    | eans-4      | _1\jdbc_fb            |                |         |                     |                   | ~ |
| Pastas                  | ×           | Nome                  |                | Tamanho | Tipo                | Data de modific 🔺 |   |
| 🗄 🛅 javamagazine-j      | stl 🔼       | 🧾 jaas                | )              | 102 KB  | Executable Jar File | 09/05/2001 16:30  |   |
| 🛅 JavaServer Fac        | es          | 📓 log4j-core          |                | 66 KB   | Executable Jar File | 02/02/2002 19:45  |   |
| 🗉 🧰 idk                 |             | 📓 firebirdjmx         |                | 208 KB  | Executable Jar File | 05/12/2004 12:47  |   |
| 🗄 🫅 isfKS               |             | 📓 firebirdsql         |                | 421 KB  | Executable Jar File | 05/12/2004 12:47  |   |
| 🗉 🧰 isf-popup           |             | 📓 mini-concurrent     | $\succ$        | 10 KB   | Executable Jar File | 05/12/2004 12:47  |   |
| 🗄 🫅 LoginDemo           |             | 📓 mini-j2ee           |                | 21 KB   | Executable Jar File | 05/12/2004 12:47  |   |
| 🗄 🧰 Macromedia          |             | 📓 firebirdsql-full    |                | 513 KB  | Executable Jar File | 05/12/2004 12:47  |   |
| 🗉 🧰 Marcio desli        |             | 📓 firebirdsql-pool    |                | 64 KB   | Executable Jar File | 05/12/2004 12:47  |   |
| 🚞 modelo quj            |             | 📓 firebirdsql-test    | )              | 237 KB  | Executable Jar File | 05/12/2004 12:47  |   |
| 🛅 msdownld.tmp          |             |                       |                |         |                     |                   |   |
| 🖃 🧰 netbeans-4 1        |             |                       |                |         |                     |                   |   |
| Drivers sql             |             |                       |                |         |                     |                   |   |
| tds                     |             |                       |                |         |                     |                   |   |
| jdbc_fb                 |             |                       |                |         |                     |                   |   |
| 🗉 🧰 jsf-lib             |             |                       |                |         |                     |                   |   |
| 🗉 🚞 netbeans            |             |                       |                |         |                     |                   |   |
| 🗄 🚞 netbeans-4_1-F      | <u>ار ا</u> |                       |                |         |                     |                   |   |
| 🗄 🫅 sens                |             |                       |                |         |                     |                   |   |
| 🗉 🚞 Silva_F             |             |                       |                |         |                     |                   |   |
| 🗉 🚞 site                |             |                       |                |         |                     |                   |   |
| 🗉 🧰 site_ex             |             |                       |                |         |                     |                   |   |
| 🗉 🚞 Site_old            |             |                       |                |         |                     |                   |   |
| 🗉 🚞 Songs               | ~           |                       |                |         |                     |                   |   |
| <                       | >           |                       |                |         |                     |                   |   |

GRUPO DE USUÁRIOS JAVA

# Grupo de Usuários Java

Em seguida na selecione o item Database -> Drivers:

| 🛞 NetBeans IDE 4.1                                                                      |                                                                  | - 6 2                  |  |  |  |  |
|-----------------------------------------------------------------------------------------|------------------------------------------------------------------|------------------------|--|--|--|--|
| Eile Edit View Build Run Refactor Versioning Iools Window Help                          |                                                                  |                        |  |  |  |  |
| 🗷 II 🕨 🖕 🛓 🍇 🖏 🗸 🤤 📄 ⊵ 🕑 🖉 📝 🎓 🖆 🖄 🏳 👂 🌚 🔶 🔶                                            |                                                                  |                        |  |  |  |  |
| Run 🖅 🗶 Projects Files 🚯 faces-config.xml × 🔂 index.jsp × 🖓 web.xml ×                   |                                                                  |                        |  |  |  |  |
| 😽 Runtime<br>🔶 🛅 Servers                                                                | General Servlets Filters Pages XML 🖺 Faces Servlet 🔻             |                        |  |  |  |  |
| ► O Processes                                                                           | Serviets                                                         | Add Servlet Element    |  |  |  |  |
| P                                                                                       | □ Faces Servlet -> *.faces                                       | Remo                   |  |  |  |  |
| - 🌒 HTTP Server                                                                         | Servlet Name: Faces Servlet                                      | Startup <u>O</u> rder: |  |  |  |  |
| - 🌌 VCS Commands                                                                        | Description:                                                     |                        |  |  |  |  |
| ← 🦉 XML Entity Catalogs                                                                 |                                                                  |                        |  |  |  |  |
| Project XML Schemas           Bit Sun Java System Application Server                    | Servlet Class: javax.faces.webapp.FacesServlet     Browse.       | Go to Source           |  |  |  |  |
| 🕶 👹 Tag Library Catalog                                                                 | JSP File: Browse.                                                | Go to Source           |  |  |  |  |
| <ul> <li>Web Deployment Descriptors Cata</li> <li>Web Service Schema Catalog</li> </ul> | URL Pattern(s): *.faces                                          |                        |  |  |  |  |
|                                                                                         | Use comma(,) to separate multiple patterns. URL patterns must st | art with slash(/).     |  |  |  |  |
|                                                                                         | Initialization Parameters:                                       |                        |  |  |  |  |
|                                                                                         | Param Name Param Value                                           | Description            |  |  |  |  |
|                                                                                         | Add Edit Remove                                                  |                        |  |  |  |  |
|                                                                                         | e debugjsp -> *.jsp                                              | Re <u>m</u> o'         |  |  |  |  |
|                                                                                         |                                                                  |                        |  |  |  |  |
|                                                                                         |                                                                  |                        |  |  |  |  |
|                                                                                         |                                                                  |                        |  |  |  |  |

Figura 40

Com o botão direito do mouse Add→ drivers (direcione para a sua pasta de drivers JDBC criada) e selecione todas as classes do driver JDBC:. (Figura 39)

| 🛞 Add JDBC            | )river 🔀        |
|-----------------------|-----------------|
| Driver File(s):       | Add <u>A</u> dd |
| Driver <u>C</u> lass: | <u>Find</u>     |
| <u>N</u> ame:         | OK Cancel       |

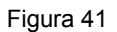

# Grupo de Usuários Java http://www.guj.com.br

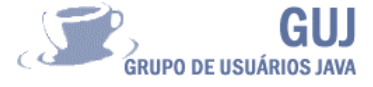

| 😵 Select Driv                                                                                             | rer 🔀                                                                                                    |
|----------------------------------------------------------------------------------------------------|----------------------------------------------------------------------------------------------------|
| Look (n: 📑 j                                                                                              | dbc_fb                                                                                                    |
| firebirdjmx.<br>firebirdsql-<br>firebirdsql-<br>firebirdsql-<br>firebirdsql.j<br>jaas.jar<br>log4j-core.j | jar inini-concurrent.jar<br>full.jar inini-j2ee.jar<br>pool.jar<br>test.jar<br>ar                                            |
| File <u>N</u> ame:<br>Files of <u>T</u> ype:                                                              | est jar" "firebirdsql.jar" "jaas jar" "log4j-core.jar" "mini-concurrent.jar" "mini-j2ee.jar"<br>Archive Files (*.jar, *.zip) |

Figura 42

Agora com os drivers reconhecidos vamos selecionar com o botão direito do mouse, no driver desejado e criar a nossa conexão:

| S NetBeans IDE 4.1                                                                                                    | ╶╺₽₽                       |  |  |  |  |  |
|----------------------------------------------------------------------------------------------------|----------------------------|--|--|--|--|--|
| Elle Edit View Build Run Refactor Versioning Tools Window Help                                                                                                    |                            |  |  |  |  |  |
|                                                                                                    |                            |  |  |  |  |  |
| Run 10 x Projects Files Staces-config.xml × Sindex.jsp × Si veb.xml ×                                                                                                    |                            |  |  |  |  |  |
| reger Runtime<br>General Servlets Filters Pages XML ■ Faces Servlet ▼                                                                                                    | 0                          |  |  |  |  |  |
| Gerviets                                                                                                    | dd <u>S</u> ervlet Elemeni |  |  |  |  |  |
| P ■ Databases       P ■ Drivers       P ■ Drivers   Faces Serviet -> *.faces                                                                                                    | Remo                       |  |  |  |  |  |
| BDBC-ODBC Bridge      Bridge      Firebird Connect Using Faces Servlet                                                                                                    | Startup <u>O</u> rder:     |  |  |  |  |  |
| Image: Second second second |                            |  |  |  |  |  |
| Yes         XML Entity Catal         Properties         Display         Servlet Class:         javax.faces.webapp.FacesServlet         Browse                                                                                                    | <u>Go to Source</u>        |  |  |  |  |  |
| Sun Java System Application Serv JSP File: Browse                                                                                                    | <u>Go to Source</u>        |  |  |  |  |  |
| Karl Tag Library Catalog     Web Deployment Descriptors Cata     URL Pattern(s):     * faces     Use comma(.) to separate multiple patterns. URL patterns must start w                                                                                                    | ith slash( <i>l</i> ).     |  |  |  |  |  |
| Initialization Parameters:                                                                                                    |                            |  |  |  |  |  |
| Param Name Param Value Du                                                                                                    | escription                 |  |  |  |  |  |
| Add Edit Remove                                                                                                    |                            |  |  |  |  |  |
| ı debugjsp -> *.jsp                                                                                                    | Remo                       |  |  |  |  |  |
|                                                                                                    |                            |  |  |  |  |  |
|                                                                                                    |                            |  |  |  |  |  |

Figura 43

# Grupo de Usuários Java

http://www

| e Usuários             | Java                                                          | GUJ<br>GRUPO DE USUÁRIOS JAVA |
|------------------------|---------------------------------------------------------------|-------------------------------|
| New Database           | Connection                                                    | ×                             |
| Basic setting          | Advanced                                                      |                               |
| <u>N</u> ame:          | Firebird (JCA/JDBC driver)                                    | •                             |
| <u>D</u> river:        | org.firebirdsql.jdbc.FBDriver                                 |                               |
| D <u>a</u> tabase URL: | idbc:firebirdsql:[// <host>[:<port>]/]<db></db></port></host> | ·                             |
| <u>U</u> ser Name:     |                                                               |                               |
| <u>P</u> assword:      |                                                               | ]                             |
|                        | Remember password during this session                         |                               |
|                        | Select this checkbox to remember password during this sessio  | n.                            |
|                        |                                                               | -                             |
|                        | OK Cancel                                                     |                               |
|                        | Figura 44                                                     |                               |

Em name → Selecione o nome do seu drive JDBC

Em database URL use o seguinte →jdbc:firebirdsql://localhost:3050/c:\employee.gdb

User name →SYSDBA

Password → masterkey

E OK...

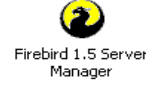

#### Obs..: O guardiam do firebird deve ser iniciado

| 😵 NetBeans IDE 4.1                          |                                                                                                    |                                       |  |  |  |  |
|---------------------------------------------|----------------------------------------------------------------------------------------------------|---------------------------------------|--|--|--|--|
| <u>File Edit View Build Run Refactor Ve</u> | r <u>s</u> ioning <u>T</u> ools <u>Wi</u> ndow <u>H</u> elp                                                                                                    |                                       |  |  |  |  |
| 🛛 🛛 🕨 🖕 🛓 🏝 🗐 🔒                             | 🔍 🖻 🖹 陸 隆 🎒 🕺 👘 🗊                                                                                                    | ግ ጦ ዖ 🔋 💀 🗣 🕸                         |  |  |  |  |
| Ru  Projects Files Files Files              | db 🕴 jdbc: firebirdsql: //localhost:3050/c: \employee.gdb                                                                                                    | ×                                     |  |  |  |  |
| 🗠 🚱 Processes 🔤                             | Command:                                                                                                    |                                       |  |  |  |  |
| P                                           | select * from "CUSTOMER"                                                                                                    |                                       |  |  |  |  |
| P- L⊒ Drivers                               |                                                                                                    | · · · · · · · · · · · · · · · · · · · |  |  |  |  |
|                                             | Operation of the second second s |                                       |  |  |  |  |
| 👇 🔣 jdbc: firebirdsql: //localhost: 305 💳   | Command successfully executed.                                                                                                    |                                       |  |  |  |  |
| 🔶 🚞 Tables                                  |                                                                                                    |                                       |  |  |  |  |
| COUNTRY                                     | <u>R</u> esults:                                                                                                    |                                       |  |  |  |  |
|                                             | CUST NO CUSTOMER CONTACT FI CONTACT                                                                                                    | L PHONE NO ADDRESS LI ADDRESS LI      |  |  |  |  |
|                                             | 1001 Signature De Dale J. Little                                                                                                    | (619) 530-27 15500 Pacifi             |  |  |  |  |
|                                             | 1002 Dallas Techn Glen Brown                                                                                                    | (214) 960-22 P. O. Box 47             |  |  |  |  |
| Eoreign keys                                | 1003 Buttle, Griffit James Buttle                                                                                                    | (617) 488-18 2300 Newbu Suite 101     |  |  |  |  |
|                                             | 1004 Central Bank Elizabeth Brocket                                                                                                    | 61 211 99 88 66 Lloyd Str             |  |  |  |  |
|                                             | 1005 DT Systems, Tai Wu                                                                                                    | (852) 850 43 400 Connau               |  |  |  |  |
| DEPARIMENT                                  | 1006 DataServe In Tomas Bright                                                                                                    | (613) 229 33 2000 Carling Suite 150   |  |  |  |  |
|                                             | 1007 Mrs. Beauvais Mrs. Beauv                                                                                                    | /ais P.O. Box 227                     |  |  |  |  |
| EMP_NO                                      | 1008 Anini Vacati Leilani Briggs                                                                                                    | (808) 835-76 3320 Lawai               |  |  |  |  |
| - III FIRST_NAME                            | 1009 Max Max                                                                                                    | 22 01 23 1 Emerald Co                 |  |  |  |  |
| - LAST_NAME                                 | 1010 MPM Corpor Miwako Miyamoto                                                                                                    | 3 880 77 19 2-64-7 Sasa               |  |  |  |  |
| - PHONE EXT                                 | 1011 Dynamic Intel Victor Granges                                                                                                    | 01 221 16 50 Florhofgass              |  |  |  |  |
|                                             | 1012 3D-Pad Corp. Michelle Roche                                                                                                    | 1 43 60 61 22 Place de I              |  |  |  |  |
|                                             | 1013 Lorenzi Expo Andreas Lorenzi                                                                                                    | 02 404 6284 Via Eugenia, I            |  |  |  |  |
|                                             | 1014 Dyno Consul Greta Hessels                                                                                                    | 02 500 5940 Rue Royale                |  |  |  |  |
|                                             | 1015 GeoTech Inc. K.M. Neppelenb                                                                                                    | roek (070) 44 91 18 P.0.Box 702       |  |  |  |  |
| JOB_GRADE 💌                                 |                                                                                                    |                                       |  |  |  |  |
|                                             |                                                                                                    |                                       |  |  |  |  |

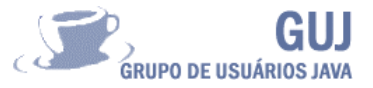

Podemos observar que é possível criar tabelas, executar comandos SQL, navegar pela base de dados etc.

| S NetBeans IDE 4.1                   |                                                          | - 7             |
|--------------------------------------|----------------------------------------------------------|-----------------|
| File Edit View Build Run Refactor Ve | ergioning Loois Window Heip                              |                 |
|                                      | · · · · · · · · · · · · · · · · · · ·                    |                 |
| Ru I × Projects Files                | db j jdbc:firebirdsqt://localhost:3050/c:\employee.gdb × |                 |
|                                      | 0                                                        |                 |
| P                                    | Command:                                                 |                 |
| 🛉 🗂 Drivers                          | · · · · · · · · · · · · · · · · · · ·                    | *               |
| - 🐲 JDBC-ODBC Bridge                 | Command history:                                         | <u>E</u> xecute |
| Firebird (JCA/JDBC driver            |                                                          |                 |
| 🛉 🖪 jdbc:firebirdsql://localhost:305 |                                                          |                 |
| Create Table                         | Results:                                                 |                 |
| Recreate Table                       |                                                          |                 |
| Execute Command                      |                                                          |                 |
| Refresh                              |                                                          |                 |
| C1                                   |                                                          |                 |
| Properties                           |                                                          |                 |
| PROJECT                              |                                                          |                 |
| PROJ_DEPT_BUDGET                     |                                                          |                 |
| SALARY_HISTORY                       |                                                          |                 |
| SALES                                |                                                          |                 |
|                                      |                                                          |                 |
| Procedures                           |                                                          |                 |
| 🔶 🔯 ADD_EMP_PROJ                     |                                                          |                 |
| 🗠 🖾 ALL_LANGS                        |                                                          |                 |
| DELETE_EMPLOYEE                      |                                                          |                 |
|                                      |                                                          |                 |
|                                      |                                                          |                 |

Figura 46

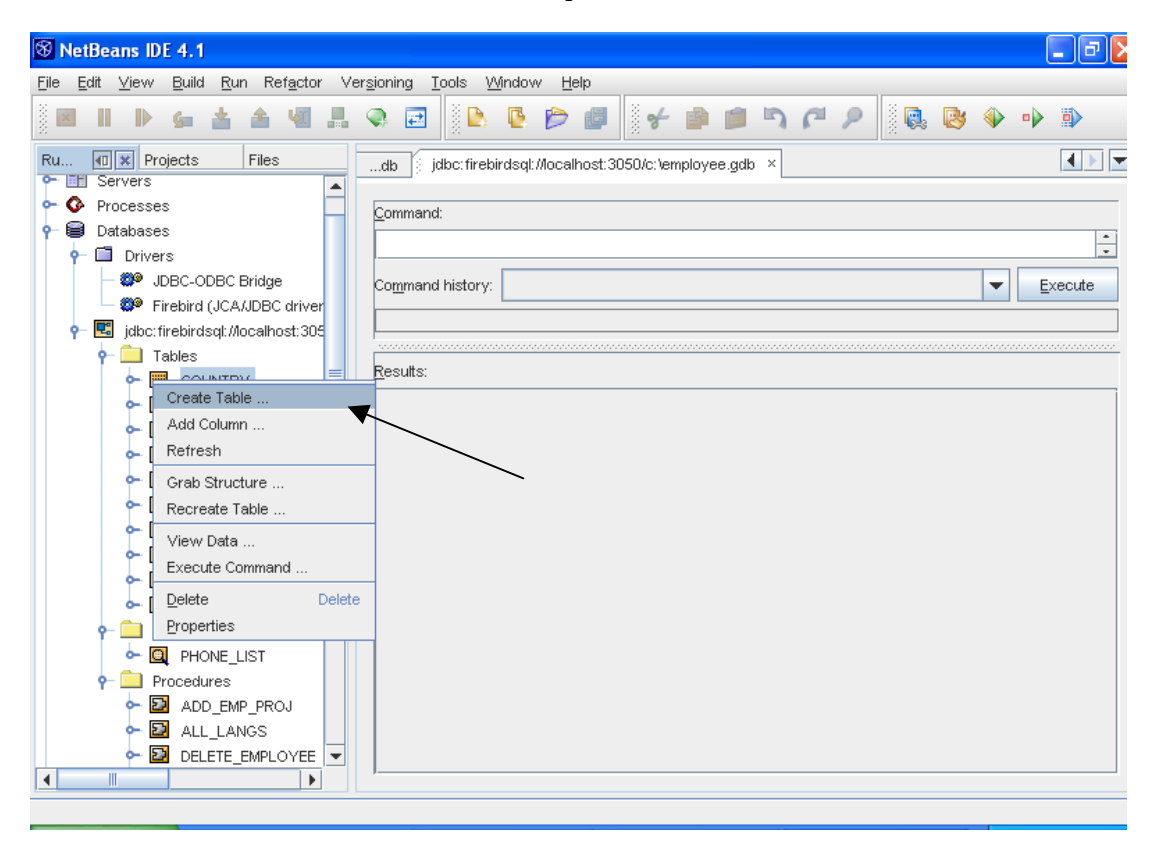

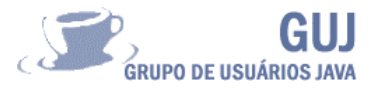

Um outro recurso é criar um pacote new library como já mencionado em "Configurando o seu IDE netBeans" no item 6 e, em seguida adciona-los ao seu projeto, isso garante que qundo for feito o "Build Project" eles serão automaticamente colocados no seu pacote "JAR" ou WAR".

| Dicas                                                                              |  |  |  |  |
|------------------------------------------------------------------------------------|--|--|--|--|
| No site <u>http://jaybirdwiki.firebirdsql.org/download/Downloads</u> , você        |  |  |  |  |
| encontrará o drive Jaybird do tipo 4 para sua conexão JDBC.                        |  |  |  |  |
| O Firebird não vem com um Front-End , por isso utilizo o IBExpert Personal Edition |  |  |  |  |
| http://ibexpert.com                                                                |  |  |  |  |
|                                                                                    |  |  |  |  |

#### Criando um Web project

Vamos agora criar um novo projeto, só que agora será criado um projeto para ser executado dentro de um container JSP e, como temos o Tomcat incluso no netBeans faremos uso dele e depois poderemos instalar o seu arquivo "WAR" em qualquer outro container JSP. Selecionamos o menu File→New Projec Web t→Web Application , como nome do projeto escolhemos "webBird". Repare que foi criado um projeto completo com estrutura de pastas e diretórios, Porem modulo que vai nos interessar no momento é o "Web Pages" , e será nele que ficara toda a nossa estrutura de paginas JSP.

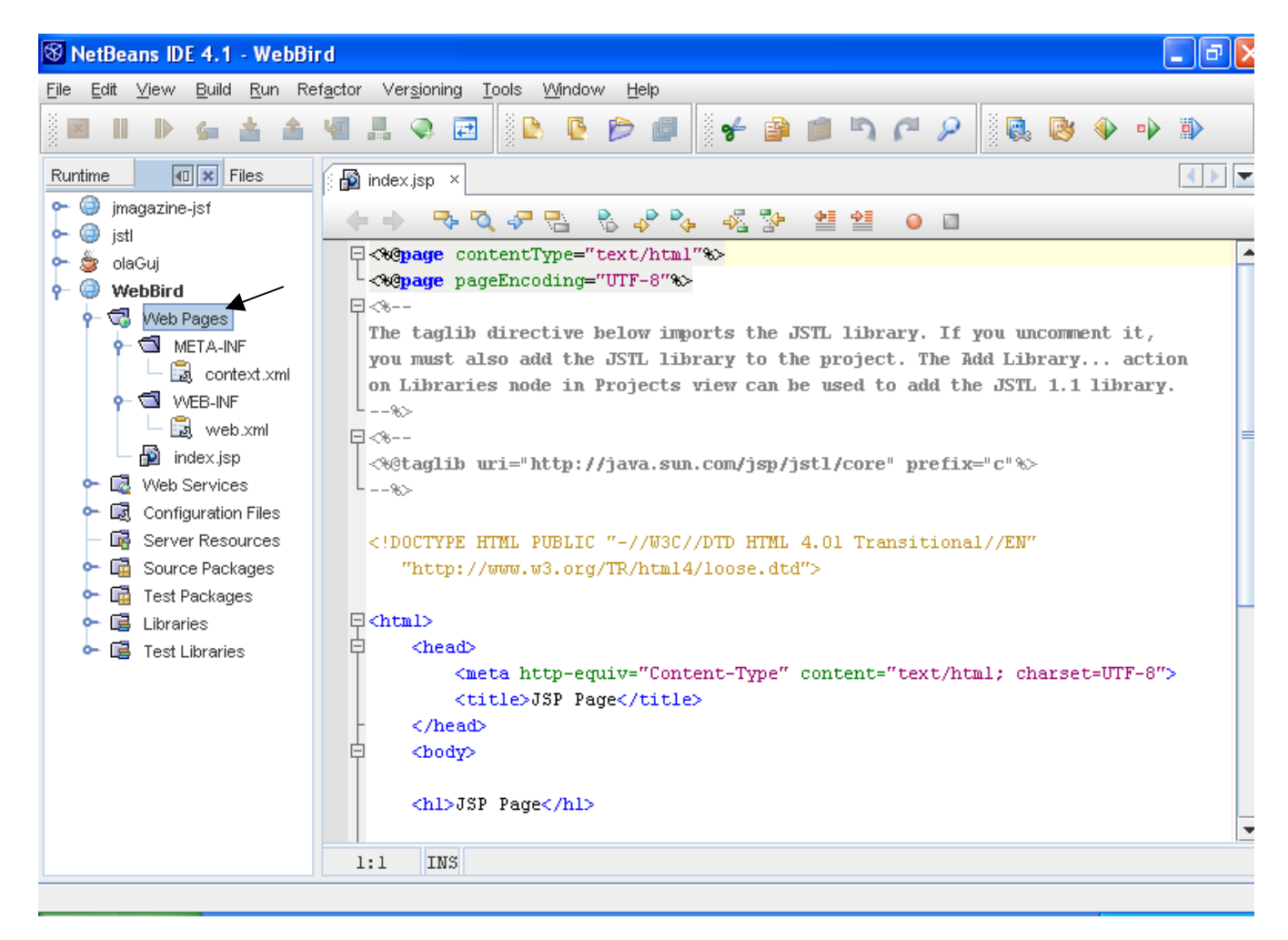

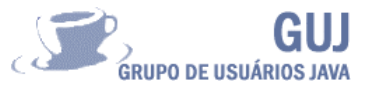

Com a pasta Web Pages selecionada, Ctrl+N →Categories →File Types → JSP → Next; e defina o arquivo com o nome " ServerConfiguration", sem a terminação JSP e, digite os código abaixo. Repita o processo para os demais códigos.

ServerConfiguration.jsp

```
<%@page contentType="text/html"%>
<%@page pageEncoding="UTF-8"%>
<%
```

```
String DataBaseAddr ="jdbc:firebirdsql:localhost/3050:C:/employee.gdb";
String UserName ="SYSDBA";
String Password ="masterkey";
```

Listagem.jsp

```
<%@page contentType="text/html"%>
<%@page pageEncoding="UTF-8"%>
<%@
include file="ServerConfiguration.jsp"
%>
<%@
page import="org.firebirdsgl.jdbc.*,org.firebirdsgl.logging.Logger,java.sgl.*"
%>
<%
Class.forName("org.firebirdsgl.jdbc.FBDriver");
Connection aConnection = DriverManager.getConnection( DataBaseAddr,
UserName, Password);
Statement stmt = aConnection.createStatement();
String SQL="SELECT * FROM EMPLOYEE ";
SQL=SQL+ "ORDER BY LAST NAME";
ResultSet aQuery = stmt.executeQuery(SQL);
%>
<html>
<body bgcolor="#E0E0E0">
EMP NOFirst NameLast Name
<%
while (aQuery.next())
%>
continua.....
```

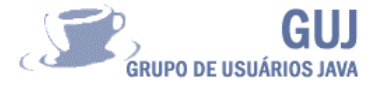

```
<%= aQuery.getString("EMP NO") %>
<%= aQuery.getString("FIRST_NAME") %>
<%= aQuery.getString("LAST NAME") %>
<%
}
%>
<%
aQuery.close();
stmt.close();
aConnection.close();
%>
</body>
</html>
```

Pesquisa.jsp

```
<%@page contentType="text/html"%>
<%@page pageEncoding="UTF-8"%>
<%@ page import="java.sql.*" %>
<%
Connection con = null;
Statement stm = null;
ResultSet res = null;
%>
<html>
<body bgcolor=#E0E0E0 >
<TABLE>
<b>PESQUISA SELECT JAYBIRD :</b><br>
</TABLE>
<%
Class.forName("org.firebirdsql.jdbc.FBDriver").newInstance();
con = DriverManager.getConnection("jdbc:firebirdsgl:localhost/3050:C:/employee.gdb",
"SYSDBA", "masterkey");
stm = con.createStatement();
res = stm.executeQuery("select * from employee");
continua.....
```

Grupo de Usuários Java http://www.guj.com.br

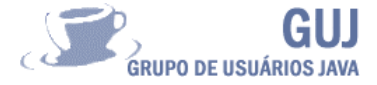

while (res.next())
{
 out.println(res.getString("FIRST\_NAME")+"<br>};
}

res.close();

%>

</body> </html>

Index.jsp

```
<%@page contentType="text/html"%>
<%@page pageEncoding="UTF-8"%>
<html>
<head>
<title>
        index
</title>
</head>
<body bgcolor="#ffffff">
<h1>
Exemplos Jaybird
</h1>
<br />
<b>Dica :</b> Estude JSTL...!
<br />
<br />
<a href="listagem.jsp">Lista a tabela Employee.gdb</a>
<br />
<a href="pesquisa.jsp">Exemplo de Select</a>
</form>
</body>
</html>
```

Adbloc

• G.

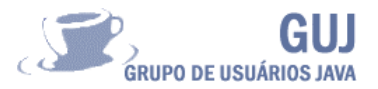

Selecione na pasta Web Pages a página index.jsp pressione a tecla F6 ou Shift+F6, observe que o Tomcat será iniciado e todo um processo de depuração estará sendo executado, podendo ser observado pela janela Output. Em seguida o seu navegador selecionado como padrão será iniciado com a página index.jsp que em uma rede intranet poderá ser acessada pelo seguinte endereço "http://localhost:8084/WebBird/index.jsp"

| 😵 NetBeans IDE 4.1 - WebBird 📃 🖻 🔀   |                                                                                                    |                                                                                             |                                                         |     |  |  |  |  |  |
|--------------------------------------|----------------------------------------------------------------------------------------------------|---------------------------------------------------------------------------------------------|---------------------------------------------------------|-----|--|--|--|--|--|
| <u>E</u> ile <u>E</u> dit <u>∨</u> i | File Edit <u>V</u> iew <u>B</u> uild <u>R</u> un Ref <u>a</u> ctor Ver <u>s</u> ioning <u>T</u> ools <u>W</u> indow <u>H</u> elp |                                                                                             |                                                         |     |  |  |  |  |  |
|                                      | D 🖕 🛓 🏝                                                                                                    | 🧏 📕 🔍                                                                                       | 🔁 🕒 🕒 📁 🖉 🎓 🕋 🖄 🏳 🔎 🔍 📎 🔶                               | • • |  |  |  |  |  |
| Runtime                              | Files                                                                                                    | index.jsp                                                                                   | ×<br>7. 7. 27. 9. 9. 9. 27. 41. 41. 6. 11               |     |  |  |  |  |  |
| ⊶ 🎯 jstl<br>⊶ 🍃 olaGu                | 4j                                                                                                    | 1 = <%@pag<br>2 - <%@pag                                                                    | e contentType="text/html"%><br>e pageEncoding="UTF-8"%> | -   |  |  |  |  |  |
| γ- ⊕ web<br>γ- ₩ v                   | Bird<br>Veb Pages<br>META-INF                                                                                                    | 3 日 <html><br/>4 日<head><br/>5 日<title< td=""><th>&gt;</th><td></td></title<></head></html> | >                                                       |     |  |  |  |  |  |
|                                      | VVEB-INF<br>ServerConfigur                                                                                                    | 6<br>7 - <th>index<br/>€&gt;<br/>▷</th> <td>=</td>                                          | index<br>€><br>▷                                        | =   |  |  |  |  |  |
|                                      | Open                                                                                                    |                                                                                             | bgcolor="#ffffff">                                      |     |  |  |  |  |  |
| 🔤 🔓 View Servlet                     |                                                                                                    |                                                                                             |                                                         | _   |  |  |  |  |  |
| 🗠 🔯 V                                | Compile File                                                                                                    | F9                                                                                          | os Jaybird                                              |     |  |  |  |  |  |
|                                      | Run File<br>Debug File                                                                                                    | Shift-F6<br>Ctrl+Shift-F5                                                                   | a : Estude JSTL!                                        |     |  |  |  |  |  |
|                                      | Cut                                                                                                    | Ctrl-X                                                                                      |                                                         | -   |  |  |  |  |  |
| •                                    | <u>С</u> ору                                                                                                    | Ctrl-C                                                                                      | IS                                                      |     |  |  |  |  |  |
| Output 33333                         | <u>P</u> aste                                                                                                    | Ctrl-V                                                                                      | TTP Monitor                                             |     |  |  |  |  |  |
| Bundled To                           | Add                                                                                                    |                                                                                             |                                                         |     |  |  |  |  |  |
| Completed                            | Delete                                                                                                    | Delete                                                                                      | f http://localhost:8084/WebBird                         |     |  |  |  |  |  |
| run-displa                           | Rename                                                                                                    |                                                                                             |                                                         |     |  |  |  |  |  |
| Browsing:                            | Save As Template.                                                                                                    |                                                                                             | ird/                                                    |     |  |  |  |  |  |
| run:<br>BUTLD SUC                    | Tools                                                                                                    | •                                                                                           | ands)                                                   | =   |  |  |  |  |  |
| 20110 300                            | Properties                                                                                                    |                                                                                             |                                                         | •   |  |  |  |  |  |

#### 🥹 index - Mozilla Firefox 🥹 Mozilla Firefox Arquivo Editar Exibir Ir Bookmarks Ferramentas Ajuda Arquivo Editar Exibir Ir Bookmarks Eerramentas Ajuda 🔶 - 🌳 - 🛃 🔕 🏠 🗋 http://ocelhoste08e/web6ird/ ✓ G. 🔶 🔹 🧼 - 🥰 💿 🏠 🗋 http://localhost:8084/WebBird/listagem.jsp **Exemplos Jaybird** EMP\_NO First Name Last Name 34 Janet Baldwin Oliver H. Bender 105 28 Ann Bennet Dica : Estude JSTL...! 83 Dana Bishop Lista a tabela Employee.gdb Brown 109 Kelly Exemplo de Select Jennifer M. Burbank 71 107 Kevin Cook De Souza 29 Roger 121 Roberto Ferrari 24 Pete Fisher 9 Phil Forest 134 Jacques Glon T.J. 138 Green Guckenheimer 145 Mark 14 Stewart Hall 110 Yuki Ichida 8 Leslie Johnson 136 Scott Johnson Concluído Adblock Concluíd

Figura 49

Figura 50

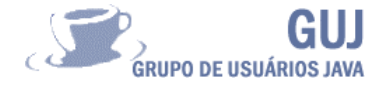

#### Conclusão

Este tutorial mostra a IDE netBeans e como ela é completa e flexível, onde o desenvolvedor iniciante ou avançado pode criar qualquer tipo de projeto. Existem mais recursos oferecidos por essa plataforma mais será motivo para tutoriais futuros e será possível explorar o desenvolvimento de aplicações usando refatoração de código, Junit para teste de código, build com Ant e etc.

Espero ter sido claro em minha exposições, pois tentei aqui ser o mais claro possível para que esse contacto com a IDE o auxiliem no aprendizado da linguagem Java.

#### Leituras recomendadas

Anselmo, Fernando. Tudo que você queria saber sobre JDBC, Visual Books, 2001.

Anselmo, Fernando. Tudo que você queria saber sobre 0 JSP..quando utiliza o Servidor Tomcat com o Banco MySql, Visual Books,2002.

Mecenas, Ivan. Java2 Fundamentos, Swing e JDBC, AltaBooks ,2002.

Deitel, H.M. Java como programar 4º edição, Bookmam, 2002.

Revista Java Magazine.

Revisa Mundo Java.

Revista SQLMagazine.

**William Silva** (*wsilva@iron.com.br*), complementa o curso de Análise de Sistemas na Unaerp-Campus Guarujá, é consultor independente há mais de 12 anos desenvolvendo sistemas e projetos de redes. Atualmente pesquisa o armazenamento de imagens médicas e, prontuário eletrônico em sistemas distribuídos de telemedicina e educação a distância.